## 電子証明書の更新

電子証明書の更新が必要な管理者もしくは利用者に、以下の方法で更新案内が通知されます。 更新案内が通知されたら、電子証明書の有効期限が切れる前までに更新を行ってください。

- Eメールによるお知らせ 電子証明書の有効期限 30 日前、10 日前にEメールによる更新案内が通知されます。
- ステータス画面によるお知らせ 法人 IB サービスのログオン後に表示される「ご契約先ステータス」画面に、電子証明書の有効 期限 30 日前から更新案内が表示されます。
- <「ご契約先ステータス」画面>

| ご契約先ステータス表示                                                                                                    |
|----------------------------------------------------------------------------------------------------|
| ご契約先ステータス                                                                                                    |
| ご契約先名 インターネット法人001 様                                                                                               |
| 前回ログオン日時 2002年05月17日15時30分00秒                                                                                      |
| ご契約先暗証番号とご契約先確認暗証番号が長期間変更されていません。<br>画面上段のご契約先認証情報変更メニューから、変更してくたさい。                                               |
| 電子証明書の更新をお願いします。<br>電子証明書の有効期限は、2002年05月20日08時59分です。<br>有効期限を過ぎますとサービスをご利用できなくなりますので、<br>以下のボタンから電子証明書の更新を行ってください。 |
| 証明書更新                                                                                                    |

重要 ◆電子証明書更新の有効期限日を過ぎますと、法人 IB サービスにログオンいただけな くなります。 その場合は、ログオン前の電子証明書取得から新しい電子証明書を取得してくださ い。 また、電子証明書の有効期限日から90日を超過しますと、電子証明書を取得いた だけなくなります。 その場合は、当金庫にて再発行処理が必要となりますので、当金庫までご連絡くだ さい。

1.1 電子証明書を更新する

有効期限の30日前から有効期限日までに、電子証明書を更新してください。

操作説明

| ご 契約先ステータス     ご 契約先ステータス     ご 契約先名         インターネット法人001 様     前回ログオン日時 2002年05月17日15時30分00秒     ご契約先階証番号とご契約先確認暗証番号が長期間変更されていません。     西面上段のご契約先認証情報変更メニューから、変更してください。     電子証明書のの支期をお願います。     電子証明書の有期期は、2002年05月20日08時50分です。     有効期期を過ぎまとサービスをご利用できなくなりますので、     竹の部子証明書の更新を行ってください。                                                                                                    | <ol> <li>法人IBサービスのログオン後に表示される「ご<br/>契約先ステータス」画面を開きます。</li> <li>証明書更新をクリックします。<br/>※有効期限の30日前から証明書更新を表示します。</li> </ol>        |
|----------------------------------------------------------------------------------------------------|----------------------------------------------------------------------------------------------------|
| しんさん電子証明書認証局<br>電子証明書更新前処理中<br>電子証明書更新前必理中です。急却定てするまで、WebプラウザをMTLGA、FC/E3L、<br>また、「中上ボタンあよび「最新の備稿に更新ポタンの論れも行われ、FC/E3L、                                                                                                    | ⇒別ウィンドウで、「電子証明書更新前処理中」<br>画面が表示されます。<br>※電子証明書の更新前処理が完了後、自動的に次画面が表示<br>されます。                                                 |
| しんきん法人 IB認証局<br>電子証明書更新開始<br>電子証明書の変新を開始します。「更新」ボタンを押して下さい。<br>便所                                                                                                    | ③ 更新をクリックします。<br>⇒「Webアクセスの確認」ダイアログが表示<br>されます。                                                                              |
| <windows 7="" の場合=""><br/>web 79セスの確認<br/>CO Web サイトはユーザーの代わりにデジタル証明書の操作を実行し<br/>ます。<br/>https://testc0.shinkinbanking.com/client/userRenewalMS.htm?c_e<br/>= 1<br/>ユーザーの代わりにデジタル証明書を操作できるのは、成知の Web サ<br/>イトだけに制限する必要があります。<br/>この操作を許可しますか?<br/>(UV) (UV:2(N)<br/>(UV:2(N)<br/>CO Web サイトはユーザーの代わりに新しい証明書を要求していま<br/>5. ユーザーの代わりに証明書を要求できるのは、信頼された Web<br/>サイトだけに制限する必要があります。<br/>証明書を要求しますか?<br/>(UV) (UV:2(N)<br/>(UV:2(N)<br/>(UV:2(N)</windows> | <ul> <li>④ 更新する場合は、はいをクリックします。</li> <li>※本画面は2度表示されますので、それぞれはいをクリックします。</li> <li>⇒「新しいRSA交換キーを作成します」ダイアログが表示されます。</li> </ul> |

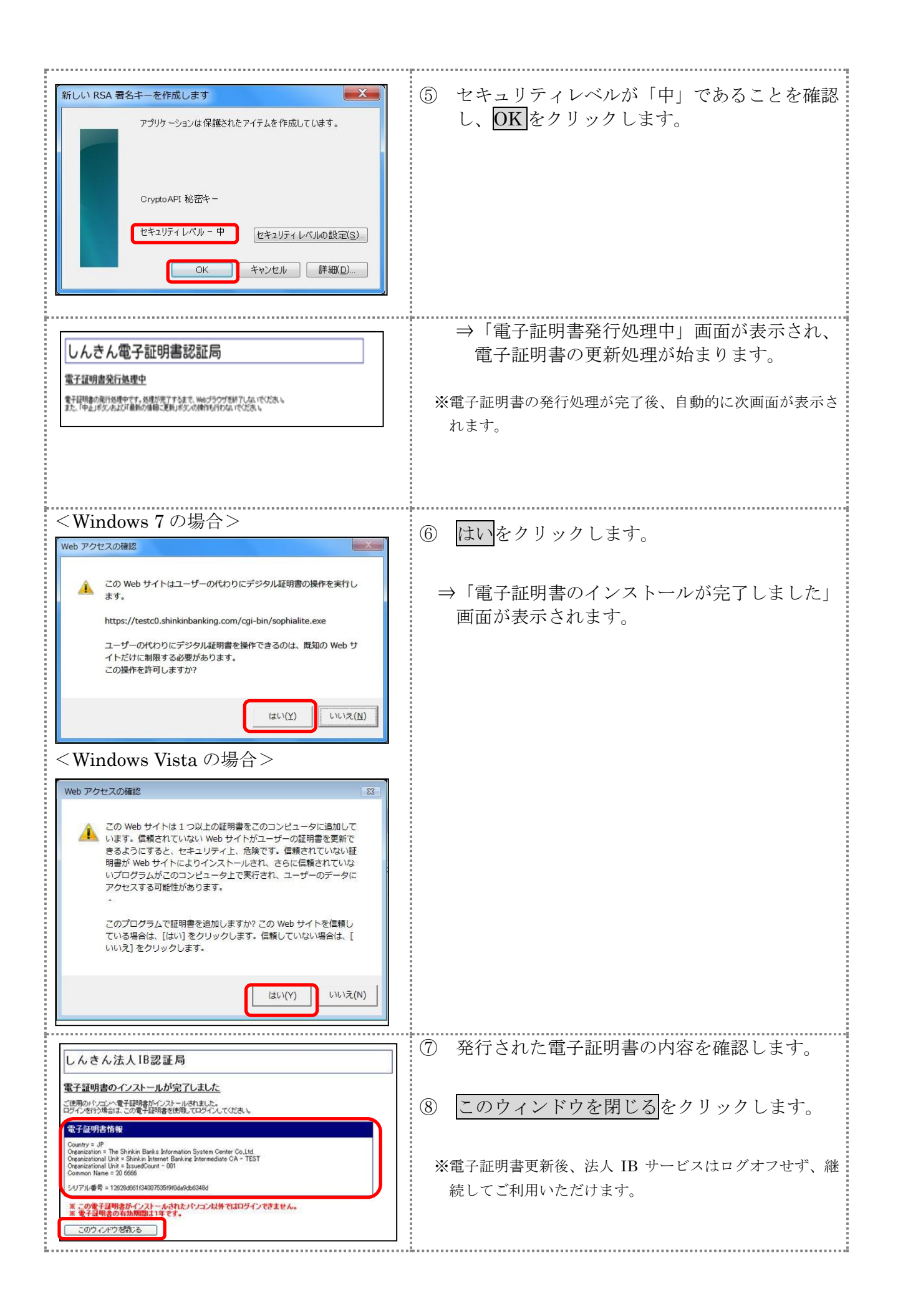

## 1.2 古い電子証明書を削除する

新しい電子証明書が正常に取得(更新)されたことが確認できましたら、古い電子証明書を削除してください。

なお、誤って新しい電子証明書を削除した場合、すみやかに当金庫までご連絡ください。

操作説明

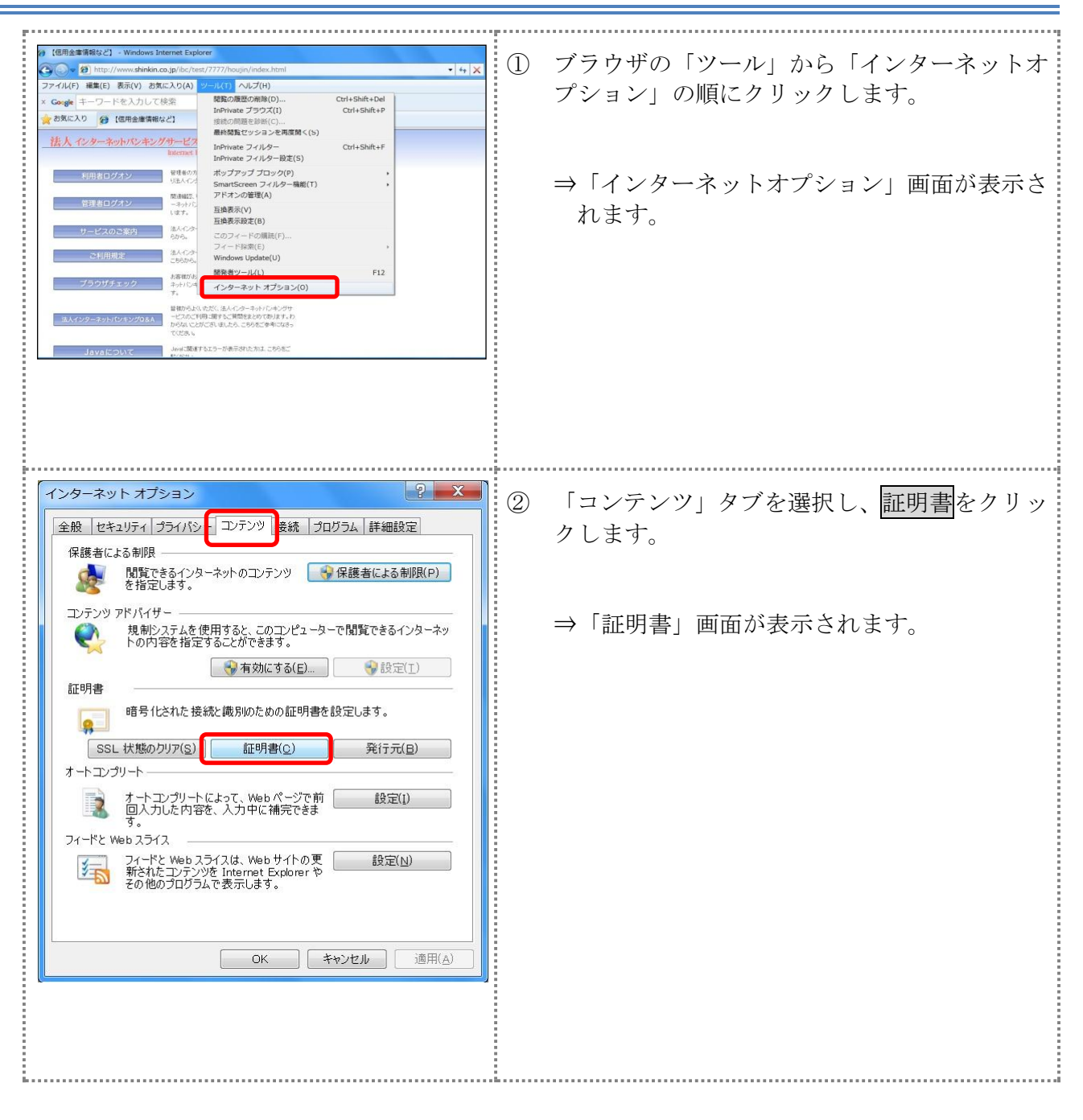

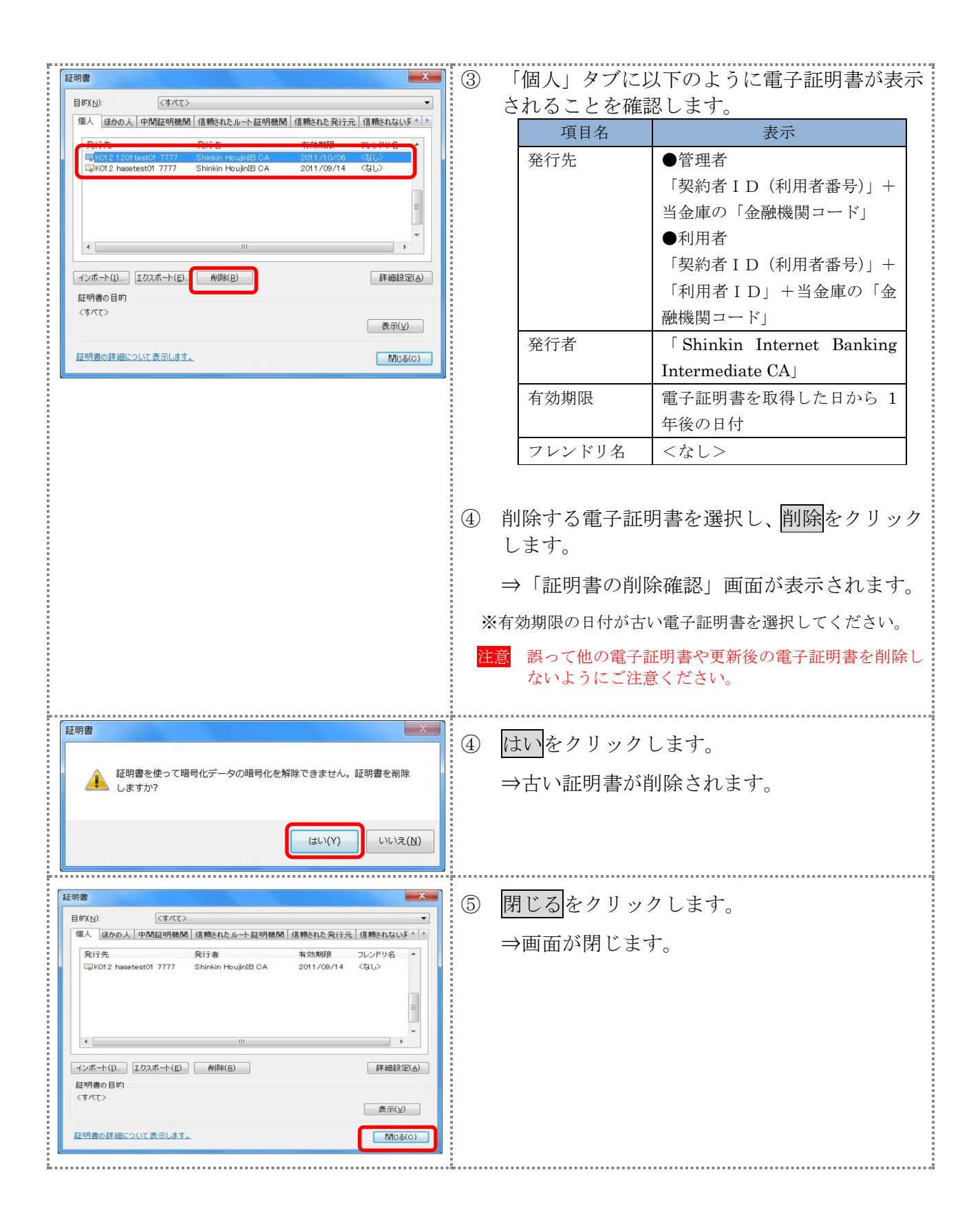